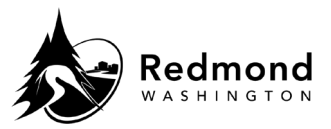

**Purpose**: The beneficiary designations in Workterra apply to life and accidental death insurance paid for by the City of Redmond and life and accidental death insurance paid for by the employee.

Beneficiary designations on coverage purchased for a spouse, domestic partner or child are not required. The employee purchasing this coverage is the beneficiary should there be a death claim on the insured dependent.

Audience: Benefits eligible employees

| Step | What to do                                                                                                    | Visual Aid                                                                                                    |
|------|----------------------------------------------------------------------------------------------------|----------------------------------------------------------------------------------------------------|
| 1    | Beneficiaries will be<br>designated as part of<br>an enrollment process.<br>Click "OK" on the<br>Beneficiary pop-up<br>window.                                                                                                    | Beneficiary       ×         Please add, review and make updates to your beneficiary selections for all plans elected to ensure all designations remain accurate. Please note, your beneficiary designations for your retirement plans are done outside of this system. Forms and links to update retirement plan beneficiaries are located at cityofredmond.benefithub.com under the retirement section.                                                                                                    |
| 2    | On the Beneficiaries<br>page, scroll down to<br>the "Beneficiaries<br>Details" section. Under<br>"PRIMARY<br>BENEFICIARIES," click<br>on the "Select<br>Relationship" drop-<br>down menu.                                                                                                    | Beneficiaries Details         Image: Select Relationship         Image: Select Relationship         Image: |
| 3    | Select the relationship<br>of the beneficiary that<br>will be chosen and<br>type the percentage of<br>benefit for this<br>individual to receive.<br>Note: If the<br>beneficiary is a<br>dependent they will<br>already exist in<br>Workterra and their<br>name/s will appear<br>by this relationship. | PRIMARY BENEFICIARIES   Select Relationship   Henry O'Malley[Spouse]                                                                                                    |

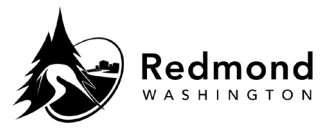

| 4 | Click "+ Add Primary<br>Beneficiary." New<br>blank "Select<br>Relationship" and<br>"Percentage (%)" fields<br>will appear.                                                                                                    | ▲ Add Primary Beneficiary         Select Relationship       ✓         Percentage (%)       ☑                                                                                                    |
|---|----------------------------------------------------------------------------------------------------|----------------------------------------------------------------------------------------------------|
| 5 | Select a relationship. If<br>a relationship is<br>chosen with no name<br>attached, Workterra<br>opens up the<br>Beneficiaries Details<br>section. In this<br>example, a Business<br>Associate was chosen<br>and the person's<br>details were not yet in<br>Workterra. Complete<br>the form and then click<br>"Save & Continue."<br><b>Note: First and last</b><br>name are required.<br>Address, phone<br>number, and other<br>relevant information<br>is optional, but make<br>it easier locate and<br>notify beneficiaries in<br>the event of death<br>provide as much<br>information as | Beneficiaris Details         Select Beneficiary(Business Associate)         Tirst Name       "Last Name         Maria       Sanchez         J1/J1/988       "Bogspropping"         Street Address 1       Country         7272 Rolling Hills Ln       Street Address 2         City       Pastal Code         Morroe       98272         Extension       4258080888         4258080888       425777777                                                                                                    |
| 6 | Workterra returns to<br>the "Beneficiary<br>Details" section. The<br>newly created<br>beneficiary will now be<br>listed by name and<br>relationship. Enter a<br>percentage. Follow<br>these steps to add<br>other beneficiaries as<br>needed to bring the<br>total to 100%. When<br>done_click "Save "                                                                                                    | Beneficiaries Details         Image: Basic Life and AD&D - Basic Life & AD&D         Image: Basic Life and AD&D - Basic Life & AD&D         Image: Basic Life and AD&D - Basic Life & Ad&D - Basic Life & Ad&D - Basic Life & Ad&D - Basic L |

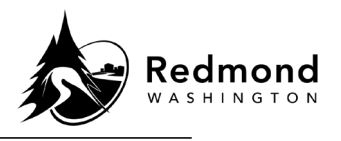

| 7  | Click "Add Contingent<br>Beneficiary" to add<br>contingent<br>beneficiaries in the<br>event the primary<br>beneficiaries are<br>unavailable. Follow the<br>same steps above to<br>add them and bring<br>them to 100%.                                | Residence       Assign same beneficiaries to all plans         PRIMARY BENEFICIARIES       02. Maria Sanchez<br>(Business Associate)       50%         O1. Henry O'Malley<br>(Spouse)       50%       02. Maria Sanchez<br>(Business Associate)       50%         Edit       Edit                                                                                                    |
|----|----------------------------------------------------------------------------------------------------|----------------------------------------------------------------------------------------------------|
| 8  | If desired, check mark<br>the box to "Assign<br>same beneficiaries to<br>all plans" and click<br>"OK" on the<br>"Beneficiary" pop-up<br>window. Otherwise,<br>choose specific<br>primary and<br>contingent<br>beneficiaries for each<br>plan listed. | REMARKY EXHERCEARES       01. Sarah O'Malley         Controder       Cancel         Control       Cancel                                                                                                    |
| 9  | Click "OK" to the next<br>"Beneficiary" pop-up                                                                                                    | Beneficiary ×                                                                                                    |
| 10 | window.                                                                                                    | Please add, review and make updates to<br>your beneficiary selections for all plans<br>elected to ensure all designations remain<br>accurate. Please note, your beneficiary<br>designations for your retirement plans are<br>done outside of this system. Forms and links<br>to update retirement plan beneficiaries are<br>located at cityofredmond.benefithub.com<br>under the retirement section. |
| 10 | When done, click the<br>"Save & Continue"<br>button.                                                                                                    | Reset Save & Continue                                                                                                    |

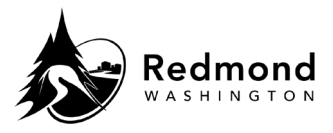

| 11 | Beneficiary changes<br>an be made at any<br>ime. Access the | Welcome - TEST Regular E (Employee) TE V                                                                                   |   |
|----|-------------------------------------------------------------|----------------------------------------------------------------------------------------------------|---|
|    | "Beneficiaries Details"                                     | Current Benefits >                                                                                                    |   |
|    | page at any time from                                       | ✓ Basic Life & AD&D -                                                                                                    |   |
|    | clicking on the                                             | ✓ Survivor Life -                                                                                                    |   |
|    | "Manage Beneficiaries"                                      | ✓ Long Term Disability                                                                                                    |   |
|    | Quick Link.                                                 | ✓ Employee Assistance Program -                                                                                            |   |
|    | Note: It can also be<br>accessed via the "My                | Out Of Pocket \$0.00/Bi-Monthly                                                                                            |   |
|    | Benefits" drop-down<br>menu by selecting                    | ∞ Quick Links                                                                                                    |   |
|    | "Manage<br>Beneficiaries."                                  | City of Redmond Benefits Hub                                                                                               |   |
|    |                                                             | Initiate Qualifying Events                                                                                                 |   |
|    |                                                             | Plan Comparison Tool                                                                                                    |   |
|    |                                                             |                                                                                                    |   |
|    |                                                             | Manage Benenciaries                                                                                                    |   |
| 12 | To edit beneficiaries,<br>click the "Edit" button.          | Basic Life and AD&D - Basic Life & AD&D                                                                                    |   |
|    |                                                             | PREMANY VEHICE/CAMPES     01. Henry O'Malley     50%     02. Maria Sanchez     50%       (Spouse)     (Business Associate) |   |
|    |                                                             | CONTINUEDRI BENEFICARIES<br>01. Sarah O'Malley 100%<br>(Child)                                                             |   |
|    |                                                             | Edit                                                                                                    |   |
| 13 | To edit an individual<br>beneficiary, click the             | Selast Delationship                                                                                                    |   |
|    | pencil icon. To remove                                      | Henry O'Malley[Spouse] × 50                                                                                                | ā |
|    | a beneficiary, click on                                     |                                                                                                    | _ |
|    | the trash can icon.                                         |                                                                                                    |   |

**Verification of competency:** A person is considered to have mastered this task when they can perform all steps listed above without any assistance.

| Revision History |                            |                 |  |  |  |
|------------------|----------------------------|-----------------|--|--|--|
| Revision Date    | Summary of revision        | Revision Author |  |  |  |
| 10/5/2022        | Initial development of SOP | D Emami         |  |  |  |
| 11/22/2022       | SME Review                 | N Bruce         |  |  |  |